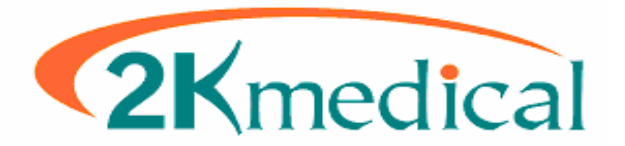

## Lytec – 2kleanClaims Setup & Usage Guide

This guide is designed to help with the setup and daily use of 2kleanClaims with Lytec. The first portion of the guide will go over what needs to be entered in Lytec and how it should be entered. Use this guide not only for initial setup but also to check that data which has already been entered was entered correctly. The second portion of this guide will go over daily usage.

Please note the screen shots in this guide may show data that has already been entered, but are only for reference, do not enter what you see word for word.

Page 02-02: Setup – Practice Page 03-05: Setup – Provider Page 06-09: Setup – Insurance Companies Page 10-12: Setup – 2kleanClaims

Page 13-13: Usage – Overview Page 13-16: Usage – Stage 1: Lytec Page 16-22: Usage – Stage 2: 2kleanClaims

#### **Setup – Practice**

Start off by going to **Settings** then **Practice**. Check that all Name and Address fields are entered without extra spaces, and when possible without special characters. For instance in place of a # try using Suite or Box. Also remove dashes from the Tax ID. Finally ensure that the correct entity type is selected, in most cases this will be Non-Person, unless if it is a solo provider practice.

| Practice Information            | <u>? ×</u>              |
|---------------------------------|-------------------------|
| Practice Settings Billing Servi | ce Settings             |
| ,                               |                         |
| Practice Name:                  | ANSI PROJECT PRACTICE   |
| Address 1:                      |                         |
| Address 2:                      | ADDRESS LINE TWO        |
| City:                           |                         |
| State:                          | CA ZIP Code: 90277 -    |
| Telephone:                      | (310) 555-1234          |
| Fax:                            | (310) 555-5678          |
| Tax ID:                         |                         |
| Bank Account:                   |                         |
| Sales Tax Rate:                 | 8.025 %                 |
| New Rate<br>Effective Date:     | 01/01/2007 💌            |
| Old Tax Rate:                   | 8.025 %                 |
| Practice Type:                  | Solo Practice           |
| Entity Type:                    | 🔿 Person 💿 Non-Person 🔶 |
| Practice Category:              | Medical                 |
|                                 |                         |
|                                 |                         |
|                                 |                         |
|                                 |                         |
|                                 | OK Cancel               |

\*No special symbols or characters such as: # - : \* ~ \*No extra spaces before or after words or numbers

#### Setup – Provider

The next area to check is the providers setup. Go to **Lists** then **Providers**, then the **Name and Address** tab. Again, ensure that there are no extra spaces before or after the first or last name. Also remove the middle initial if one has been entered. If one of the name fields contains more then one word, such as De La Gandara or Smith-Jones, the extra spaces or hyphenation must be removed. The former would be entered "DeLaGandara" or "Gandara" and the later "SmithJones" or pick one of the two names.

| Providers                           |                                   |          |
|-------------------------------------|-----------------------------------|----------|
| Provider <u>C</u> ode: <b>PRDV1</b> |                                   | HAPH     |
| Name and Address License Other ID:  | s Insurance IDs Contacts Defaults | New      |
|                                     |                                   | Save     |
|                                     |                                   | Delete   |
| Full <u>T</u> itle:                 | PROVIDER FULL TITLE               |          |
| Last Name:                          |                                   | Close    |
| First Name:                         | PROVFIRSTNAME Middle:             |          |
| Address 1:                          | PROVADDRESSONE                    |          |
| Address 2:                          | PROVADDRESSTWO                    |          |
| City:                               | PROVIDER CITY                     | Inactive |
| State:                              | CA ZIP Code: 90277 -              |          |
| Telephone:                          | (310) 555-1234 Ext:               |          |
| Fax:                                | (310) 555-5678                    |          |
|                                     |                                   |          |
|                                     |                                   |          |
|                                     |                                   |          |

\*No extra spaces before or after words or numbers

## **Setup – Provider (Continued)**

Next go to the **License** tab. Check that the Tax ID is entered, without the dash. Check that there are no extra spaces, and that Signature on File is checked.

| I4 4 <b>F</b> FI |
|------------------|
| New              |
| Save             |
| <u>D</u> elete   |
| Close            |
|                  |
|                  |
|                  |
| Inactive         |
|                  |
|                  |
|                  |
|                  |
|                  |
|                  |
|                  |

## **Setup – Provider (Continued)**

Next go to the **Insurance IDs** tab. If you have more then one provider, please ensure that Provider Insurance IDs are always entered in the same order. In the example the Provider's BCBS Individual ID is entered on line 3. So every provider should have their corresponding BCBS ID entered on that line in their file. If another provider does not have a BCBS ID that line should be blank in their file.

For every Insurance carrier for whom claims will be sent using 2kleanClaims there should be an Individual ID entered on this tab. If the provider does not have specific ID for a particular carrier some ID should still be entered, whether it be a UPIN, State License, or another accepted Insurance Identifier. For Group Practice Insurance ID's see the Insurance setup later in this guide.

| 🚔 Providers                       |                 |                          |                |
|-----------------------------------|-----------------|--------------------------|----------------|
| Provider <u>C</u> ode: PROV1      |                 |                          | H + H          |
| Name and Address License Other ID | s Insurance IDs | Contacts Defaults        | New            |
| Custom Insurance IDs:             |                 |                          | Save           |
|                                   | Description     | _                        | <u>D</u> elete |
| 1 LYTECMCRID                      | MEDICARE        | 1C - Medicare Provider I |                |
| 2 LYTECMCDID                      | MEDICAID        | 1D - Medicaid Provider I | Close          |
| 3 LYTECBCBSID                     | BCBS            | 1B - Blue Shield Provide |                |
|                                   | COMMERICAL      | G2 - Provider Commercia  |                |
| 5                                 |                 |                          |                |
| 6                                 |                 |                          |                |
| 7                                 |                 |                          |                |
|                                   |                 |                          | 🗌 Inactive     |
| Eligibility Enrollment IDs:       |                 |                          |                |
| Eligibility F                     | Payer           | Enrollment ID            |                |
| 1 Blue Cross - California - CA    |                 |                          |                |
| 2 Blue Shield - Florida - FL      |                 |                          |                |
| 3 Blue Shield - Georgia - GA      |                 | <b>_</b>                 |                |
|                                   |                 |                          |                |
|                                   |                 |                          |                |

\*Enter IDs in the same order for every provider.

## **Setup – Insurance Companies**

Next go to **Lists**, then **Insurance Companies**. On the **Name and Address** tab check that a name has been entered, and that the name and address lines do not have extra spaces, also try to avoid symbols such as #, try to use Suite or Box in those cases. The address 2 line is not used in electronic claims. Lastly ensure the correct Type is selected.

| Insurance Companies             |                                   |                         |
|---------------------------------|-----------------------------------|-------------------------|
| Insurance <u>C</u> ode: MCD     | ٩                                 | H + H                   |
| Name and Address Identification | Claims EDI/Eligibility Categories | New                     |
|                                 |                                   | Save                    |
| <u>N</u> ame:                   | MEDICAID                          | Delete                  |
| Address 1:                      | MEDICAID ADDRESS ONE              | <u>R</u> equired Fields |
| Address 2:                      | MEDICAID ADDRESS TWO              |                         |
| City:                           |                                   | Close                   |
| State:                          | CA ZIP Code: 47887 -              |                         |
| Telephone:                      | (310) 555-4226 Ext:               | E lucation              |
| Fax                             | (310) 555-7899                    |                         |
| Туре:                           | Medicaid Physician 💽 🗲            |                         |
|                                 |                                   |                         |
|                                 |                                   |                         |

#### **Setup – Insurance Companies (Continued)**

Next check the **Identification** tab. First of all check that the Provider ID field is "pointing" to the correct Identifier for all Providers in regards to the Insurance company in question. As we can see in this example, for Medicaid the number 2 line (in the provider file) is being used. As we can see on page 5, line 2 is for Medicaid.

The next field on this tab to check is the **PayerID** field. This should be populated with a 5 digit numeric or alpha-numeric code. For direct to payer claim submission you may or may not have a PayerID to enter, if not enter 99999. For commercial claims through Availity the PayerID can be found at:

#### http://www.availity.com

Scroll to the bottom and click the <u>Availity EDI Guidelines</u> link, then click on the <u>Availity EDI</u> <u>Clearinghouse Health Plans List</u> link. This open a PDF file, you can save this as PDF as well. On this list to the left of the Insurance Companies you will see a 5-digit numeric or alpha-numeric code. This is what should be entered in the **PayerID** field.

If a particular insurance company is not on this list then we should not be sending it through Availity, but instead should look at direct submission options. The same goes for any insurance company that is on the list but that requires enrollment. Availity may charge for those types of claims. Contact Availity for more information at (800)282-4548.

The last field on this to check is the Processing Type, this should be populated with: **C** for Medicare, **D** for Medicaid, **G** for BCBS, **H** for Champus, and left blank for commercial.

| Insurance Companies                    |                            |                 |
|----------------------------------------|----------------------------|-----------------|
| Insurance <u>C</u> ode: MCD Q          |                            | I I I I I       |
| Name and Address Identification Claims | EDI/Eligibility Categories | New             |
|                                        |                            | Save            |
| Provider ID:                           | 2 🛑                        | <u>D</u> elete  |
| Medigap ID:                            |                            | Required Fields |
| Payer ID:                              | MCDPI -                    |                 |
| Destination ID:                        |                            | Close           |
| Carrier ID:                            | · ·                        |                 |
| Processing Type:                       |                            | Inactive        |
| Group Name:                            |                            |                 |
| <u>F</u> ee Schedule Type:             | <u> </u>                   |                 |
|                                        |                            |                 |
|                                        |                            |                 |

## **Setup – Insurance Companies (Continued)**

Next go to the **Claims** tab. If you have a Group Practice ID enter it here, otherwise select **Nongroup practice**. Also check the **Accept assignment** checkbox.

| 🚔 Insurance Companies                                                    |                         |
|--------------------------------------------------------------------------|-------------------------|
| Insurance <u>C</u> ode: MCD                                              | H + H                   |
| Name and Address Identification Claims ED1/Eligibility Categories        | New                     |
|                                                                          | Save                    |
|                                                                          | <u>D</u> elete          |
| Submit claims to this insurance company as a                             | <u>R</u> equired Fields |
| Group practice with this practice ID: MCDGRPID     MCDGRPID     MCDGRPID | Close                   |
| EDI Special Processing Agreement:                                        |                         |
| Accept assignment                                                        | I Inactive              |
|                                                                          |                         |
|                                                                          |                         |
|                                                                          |                         |

## **Setup – Insurance Companies (Continued)**

The last tab to check under the Insurance companies setup is the **Categories** tab. This step is optional but can make batching and processing claims much easier if multiple insurances are being sent, for instance to Availity.

By setting up a category we batch multiple insurances at the same time rather then printing claims for one insurance then the next.

If a category is not already setup, click on the magnifying glass (on any of the available category fields, 1, 2, or 3 can be used), then click **Add**, then give the category a code, such as **AVAIL** (for Availity) and a description, such as "**Availity Electronic Claims**".

If for instance you have multiple Medicare codes you can also group those by making a "MCR" or "Medicare" category, and giving it a description such as "Medicare Electronic Claims".

| 🚔 Insurance Companies                                             |                         |
|-------------------------------------------------------------------|-------------------------|
| Insurance <u>C</u> ode: MCD                                       | H + H                   |
| Name and Address Identification Claims EDI/Eligibility Categories | New                     |
|                                                                   | Save                    |
|                                                                   | <u>D</u> elete          |
|                                                                   | <u>R</u> equired Fields |
| Insurance Category <u>1</u> :                                     | Close                   |
| Insurance Category 2:                                             |                         |
| Insurance Category <u>3</u> :                                     |                         |
|                                                                   | Inactive                |
|                                                                   |                         |
|                                                                   |                         |
|                                                                   |                         |
|                                                                   |                         |

This concludes the Lytec Setup portion of this guide. The next section goes over setup of 2kleanClaims.

#### Setup – 2kleanClaims: Account

When you log into <u>www.2kleanClaims.com</u> for the first time it will ask if you have SubmitterID's already. If you do not have SubmitterID's then click **No** and you will be directed to a page with more information regarding acquiring SubmitterID's. If you do have Submitter ID's then click **Yes**. You will then be directed to the first setup tab, the Account tab.

As always ensure that there are no extra spaces before or after any of the data entered on this tab. Also remove any dashes from identifying numbers such as the Tax ID.

Address Line 2 is optional and information entered there will not be included in electronic claims.

The **NPI Number** on this tab for the Group Practice NPI. If you do not have a Group NPI, but instead only have an Individual Provider NPI enter it here as well.

When you are finished filling out this tab, click **Save**, the page will refresh, scroll down and click on **Next**, this will take you to the next tab, the Provider tab.

| ACCOUNT |                       | PROCESS CLAIMS SCRUBBER LOG OUT |  |
|---------|-----------------------|---------------------------------|--|
|         |                       |                                 |  |
|         | 21                    | Clean Claims                    |  |
|         | Αссοι                 | unt Maintenance                 |  |
|         |                       | (*= Required Field)             |  |
|         | * Practice Name:      | 2KC ANSI PROJECT PRACTICE       |  |
|         | * Address Line 1:     | 2KC ADDRESS ONE                 |  |
|         | Address Line 2:       | 2KC ADDRESS TWO                 |  |
|         | * City:               | 2KC CITY                        |  |
|         | * State:              | CA                              |  |
|         | * Zip:                | 90273                           |  |
|         | * Tax ID:             | 2KCPRACTAXID                    |  |
|         | NPI Number            | 2KCPRACNPI                      |  |
|         | * Contact First Name: | 2KCCONTACTFIRST                 |  |
|         | * Contact Last Name:  | 2KCCONTACTSECOND                |  |
|         | * Area Code:          | 310                             |  |
|         | * Phone Number:       | 555-9137                        |  |
|         | Extension:            | 210                             |  |
|         | * Contact Email:      | 2KC@EMAIL.COM                   |  |
|         |                       | Save                            |  |

#### Setup – 2kleanClaims: Provider

After completing the Account tab setup, you should now be at the Provider tab.

Enter provider demographics, and remember to remove extra spaces before and after name fields, and do not enter dashes in numbers such as the Tax ID.

The **NPI Number** field on this tab should be the Provider's Individual NPI.

Assign a specialty, this determines the Taxonomy Code that may be transmitted electronically depending on whether or not the carrier requires it.

You will not see "EDI Receivers, Provider#, or Group#" fields until the provider is saved... After setting up Carriers you can come back to these fields if you would like 2kleanClaims to pull Insurance ID's from this tab rather then from Lytec. If you do choose to use these fields place a check in the box "Use Group and Provider numbers given above for ANSI conversion".

When you are finished filling out this tab, click **Save**, the page will refresh, scroll down and click on **Next** (*unless you have additional providers to enter, in which case you should click on the* **Add New** button and continue adding providers), this will take you to the next tab, the **Carrier** tab.

| ACCOUNT PRO     | VIDER CARRIER PROCESS CLAIMS SCRUBBER LOG (                                                 | TUC |  |
|-----------------|---------------------------------------------------------------------------------------------|-----|--|
| 2Klean Claims   |                                                                                             |     |  |
|                 | Provider Maintenance                                                                        |     |  |
|                 | * = (Required Field)                                                                        |     |  |
| * Select Provid | er: PROVFIRSTNAME PROVLASTNAME                                                              |     |  |
| * First Nan     | ne: PROVFIRSTNAME                                                                           |     |  |
| Middle Init     | ial:                                                                                        |     |  |
| * Last Nan      | ne: PROVLASTNAME                                                                            |     |  |
| Credenti        | als                                                                                         |     |  |
| * TIN/SS        | SN: 2KCPROVTAXID                                                                            |     |  |
| NPI Numb        | er: 2KCPROVNPI                                                                              |     |  |
| * Assign Specia | Ity: ADDICTION COUNSELOR (SUBSTANCE USE DISRODER)                                           |     |  |
| EDI Receive     | ers: NHIC MEDICARE - NO. CA                                                                 |     |  |
| Provider        | r #:                                                                                        |     |  |
| Group           | )#:                                                                                         |     |  |
|                 | □ Use Group and Provider numbers given above for ANSI conversion                            |     |  |
|                 | Remove Add New Save                                                                         |     |  |
|                 | If you do not find your specialty listed please<br><u>click here</u> and fill out the form. |     |  |

#### Setup – 2kleanClaims: Carrier

This is the final tab related to 2kleanClaims setup is the **Carrier** tab. You can always return to this tab, and the provider tab if you acquire a new provider (Billing under the same Tax ID), or want to start electronic claims submission to a new payer.

Select an Insurance Carrier from the list and enter the Submitter ID provided by that payer in both the "**Submitter ISA ID**" and "**Submitter GS ID**" fields. You may also enter the corresponding "**Submitter Password**" if you wish, but it is not required except for claim submission to THIN. (If you are currently submitting to THIN, contact 2k Medical support about migrating to Availity).

Do not worry about the "**NM109 Loop 1000A**" field, unless your payer requires something other then your Submitter ID in that Loop / Segment.

Once you've entered all Carriers you have Submitter ID's for the setup will be complete. You are now ready to start processing claims to be sent electronically.

| ACCOUNT PROVIDER CARRIER PROCESS CLAIMS SCRUBBER LOG OUT                                           |  |  |  |  |
|----------------------------------------------------------------------------------------------------|--|--|--|--|
| 2Klean Claime                                                                                      |  |  |  |  |
|                                                                                                    |  |  |  |  |
| Add New Carriers/Receivers                                                                         |  |  |  |  |
| * = (Required Field)                                                                               |  |  |  |  |
| * Carriers/Receivers: ADMINASTAR FEDERAL DMERC REGION B                                            |  |  |  |  |
| * Submitter ISA ID:                                                                                |  |  |  |  |
| * Submitter GS ID:                                                                                 |  |  |  |  |
| Submitter Password:                                                                                |  |  |  |  |
| NM109 Loop 1000A:                                                                                  |  |  |  |  |
| Save                                                                                               |  |  |  |  |
| Note: Submitter password is only required by THIN                                                  |  |  |  |  |
| Click here for help obtaining Electronic Submitter ID's.                                           |  |  |  |  |
| If you do not find your Carrier/Receiver listed please<br><u>click here</u> and fill out the form. |  |  |  |  |

#### **Usage – Overview**

The basic order of operations for electronic claims using 2kleanClaims goes as follows: Stage 1, generate and batch claims in Lytec.

Stage 2, convert the output from Lytec on the 2kleanClaims website to the ANSI X12 format, which what the payers accept.

Stage 3, upload the converted claim file to the payer.

#### Usage – Stage 1: Lytec

Start off in Lytec by printing the desired claims using the 2kleanClaims.lci form. We have 3 options here, all under the **Billing** menu.

| Ctrl+B |
|--------|
| Ctrl+Y |
| Ctrl+D |
|        |
|        |
|        |
| Ctrl+R |
| Ctrl+T |
| Ctrl+M |
|        |
|        |
|        |
|        |
| Ctrl+W |
|        |
|        |
|        |
|        |
| +      |
|        |
|        |
| •      |
|        |

**Print Insurance Claims** – to batch any claims that have not yet been printed but are ready to go.

**Reprint Insurance Claims** – to batch any claims that have already been printed on a specific day.

**Print Insurance Tracers** – to batch any claims that have already been printed but not paid on yet.

## Usage – Stage 1: Lytec (Continued)

The following screen will appear asking which form we want to use. Select your 2kleanClaims form. By default it will be called **2kleanClaims.lci**, but this may have been changed for practice specific needs.

| Select Custom F                                   | orm                                                                                                    | <u>? ×</u>                                                                                                    |
|---------------------------------------------------|----------------------------------------------------------------------------------------------------|----------------------------------------------------------------------------------------------------|
| Look in:                                          | C Lytec 2007                                                                                                    | ⊨ 🗈 📸 🎟 -                                                                                                    |
| My Recent<br>Documents<br>Desktop<br>My Documents | CR Reports Data Data JRE PMSFT Updates CLST_TXT_CRLF.lci CLST_TXT_CRLF.lci CLST_TXT_ | <ul> <li>CMS 1500 -Standard (with forn</li> <li>CMS 1500 -Standard (with forn</li> <li>CMS 1500 -Standard (with forn</li> <li>CMS 1500 -Standard-blank.lci</li> <li>CMS 1500 -Standard-blank.lci</li> <li>HCFA-Blank.lci</li> <li>HCFA-Medicare (with form).lci</li> <li>HCFA-Medicare.lci</li> <li>HCFA-Standard (with form).lci</li> <li>HCFA-Standard.lci</li> <li>OA Text CMS 1500.lci</li> <li>text CMS 1500.lci</li> <li>Text-HCFA-1992 Format.lci</li> <li>Text-HCFA-Continuous (Histac</li> <li>Text-HCFA-Medicare 2000.lci</li> </ul> |
| - <b>S</b>                                        |                                                                                                    |                                                                                                    |
| My Network<br>Places                              | File name: ZKIeanClaims (U/-UT).ici<br>Files of type: Custom Insurance Form Files (*.ici;*.ins                                                                                                    | s)  Upen Cancel                                                                                                    |

## Usage – Stage 1: Lytec (Continued)

After selecting the appropriate form and clicking **Open** the following screen will appear. Here is where we can set filters to specify what exactly it is we want to batch. On the options tab ensure that **Print Claims Type** is set to **Primary**, and **Diagnoses Per Page** is set to the default of **4**.

Next go to the **Include** tab. There are numerous ways to get the claims we want included in a batch. The most common would be by selecting the **Insurance Companies**, or the **Insurance Category**.

For instance if you are trying to batch Medicare claims, then the Medicare Insurance Code should be set in both the from and to range fields. If you have more then one Medicare Code setup in Lytec it may be beneficial to use Categories (see page 9 of this guide).

We can also use the **Exclude** tab, if there are specific cases which we do not want to include. Using the Exclude tab we can prevent specific Billing numbers, patients, doctors, etc from a batch.

| Print Insurance Claims  |          |            | <u>?</u> × |
|-------------------------|----------|------------|------------|
| Options Include Exclude |          |            | Print      |
| Insurance Companies:    | <u> </u> | ·          | Cancel     |
| Insurance Category 1:   |          | · <u> </u> | Options 🔻  |
| Insurance Category 2:   | ٩        | . <u>a</u> |            |
| Insurance Category 3:   | ٩        | . <u> </u> |            |
| Locations:              | ٩        | . <u>م</u> |            |
| Patients:               | ٩        | . <u>م</u> |            |
| Billing Numbers:        |          |            |            |
| Billing Created Dates:  | <b>•</b> |            |            |
| Patient Codes:          | ٩        | . <u>م</u> |            |
| Patient Types:          | ٩        | . <u>م</u> |            |
| Providers:              | ٩        | ·          |            |
|                         |          |            |            |

Once all the appropriate includes and excludes have been set click "Print".

## Usage – Stage 1: Lytec (Continued)

Depending on how your form is setup, after clicking **Print** the program will either automatically print to a specific file (to be processed on the 2kleanClaims site) or it will prompt for where you want to print to.

If your form is setup to prompt for file name, in the top-left hand corner it will say "**Print to File**", the Save in should say "**2kleanClaims**" (or the name of the folder you created for storing these claim files). If it was setup by 2k Medical we typically create this folder at C:\2kleanClaims. (You should be able to browse to this by clicking on the drop-down field next to "**Save in:**" going through "**My Computer**" then the "**C**" drive.

In the file name we want to give this claim batch a name. There some examples below but use a naming convention that makes sense to you. Once you've named the file, click the **Save** button.

Otherwise, if your form was setup to print to a specific file, you'll be ready to proceeded to the next page of this guide, and begin the conversion to the ANSI format.

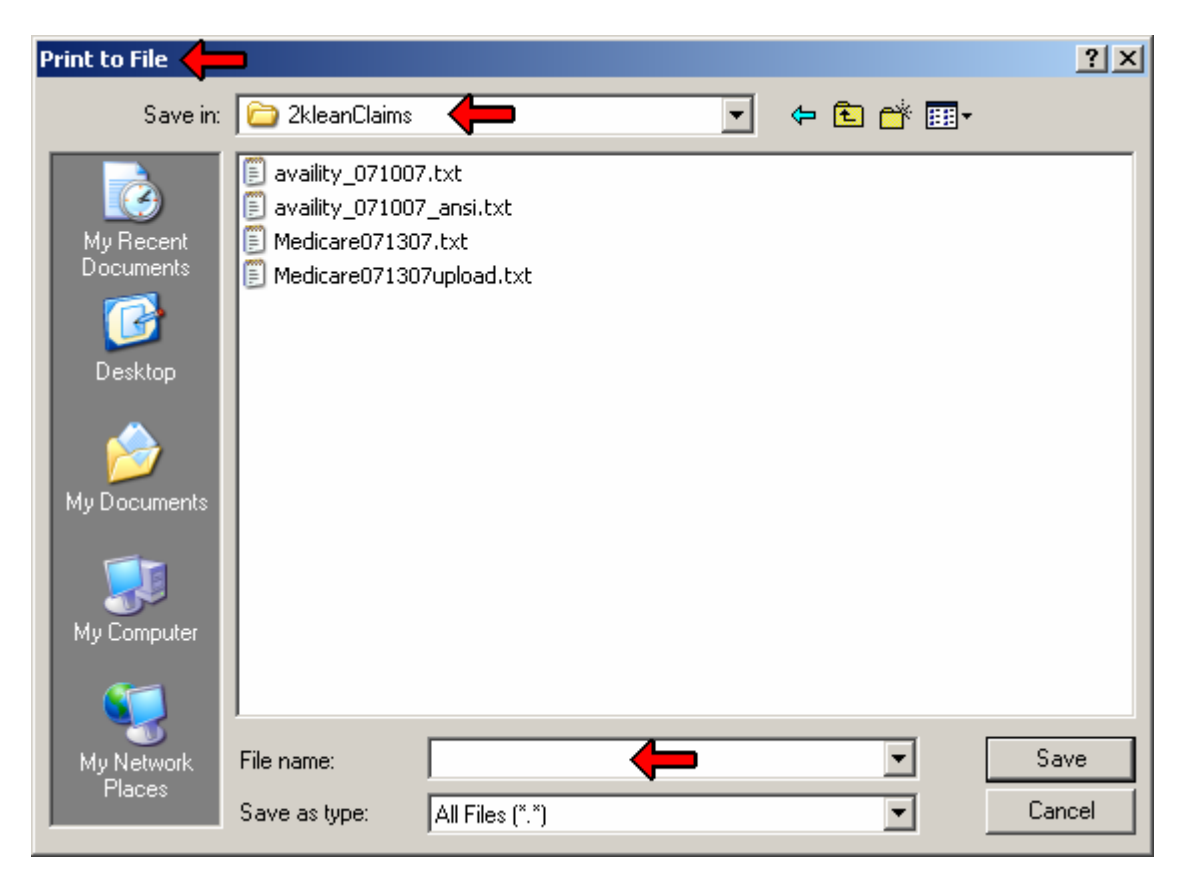

This concludes Stage one of the process. The next step is to convert the file that was just created and convert it on the 2kleanClaims website, and finally uploading to the payer.

## Usage – Stage 2: 2kleanClaims

After generating a claim batch in Lytec go to http://www.2kleanclaims.com and log in.

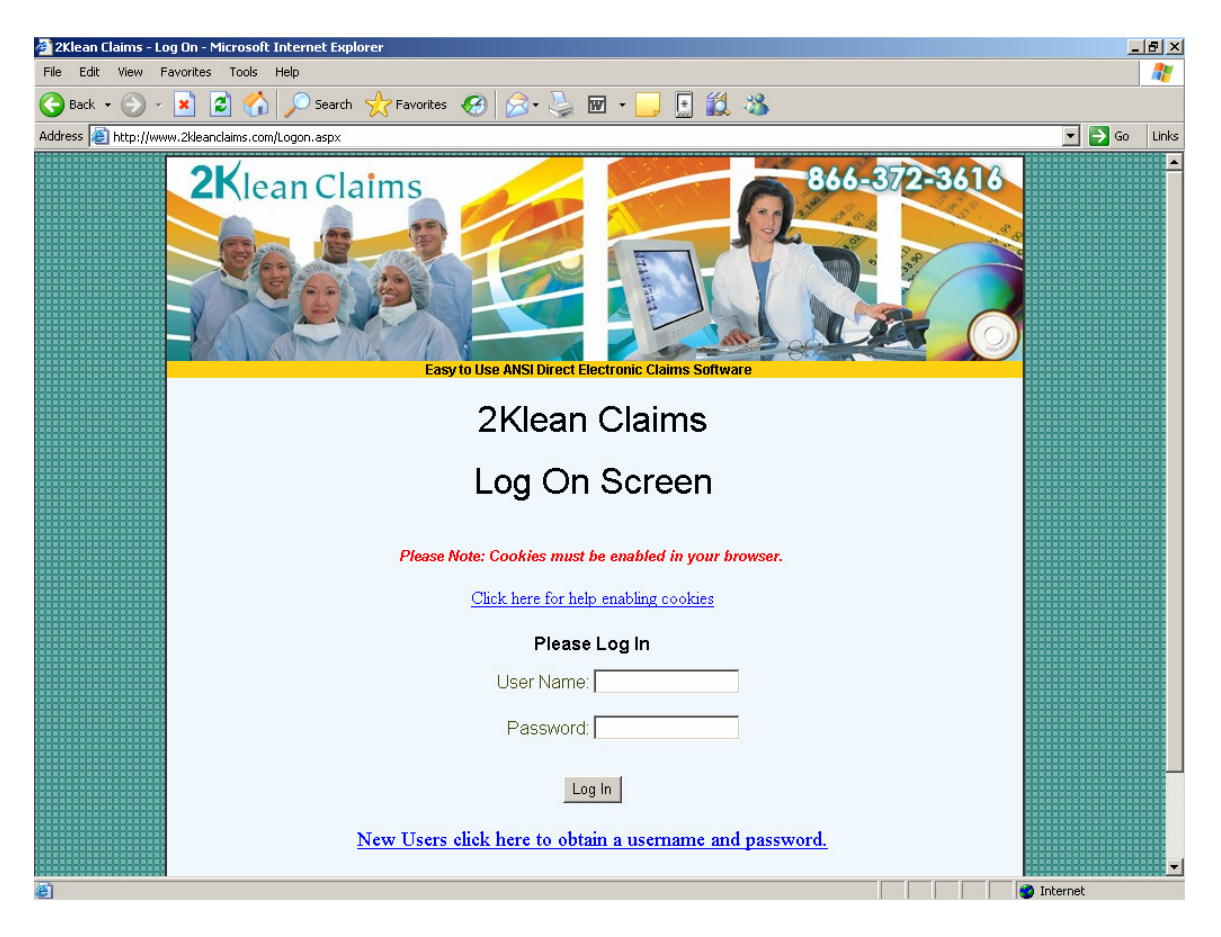

Assuming the 2kleanClaims setup has been completed (refer to pages 10 through 12 for 2kleanClaims setup information), when you log into 2kleanClaims it will default to the "**Process Claims**" tab.

The first step is to click on the "Browse" button then browse to the claim file created in Lytec (See pages 13 through 16).

Once the file and path appear in the first box, ensure that the correct Receiver (Carrier / Payer) is selected.

Then click on the "Convert HCFA 1500 to ANSI" button.

| ACCOUNT | PROVIDER CARRIER PROCESS CLAIMS SCRUBBER LOG OUT                   |
|---------|--------------------------------------------------------------------|
|         | 2Klean Claims                                                      |
|         | ANSI Conversion Wizard                                             |
| _       | Step 1: Select HCFA 1500 text file to convert                      |
|         | Browse                                                             |
|         | Step 2: Select Receiver                                            |
|         | availity 💽 👉                                                       |
|         | Step 3: Convert HCFA 1500 to ANSI 837<br>Convert HCFA 1500 To ANSI |

After clicking the **Convert** button, it may appear that the page refreshed, and if you scroll down the results of the conversion will be available. While converting the claims to the ANSI X12 format 2kleanClaims will run the individual claims through some checks, to attempt to catch rejections before you upload to the payer.

Just because claims pass the 2kleanClaims checks it is not guaranteed the payer won't reject. These are general checks, for instance 2kleanClaims will check that there is a Diagnosis code on the claim, it cannot tell if that code is invalid or been replaced.

# Claims that passed 2kleanClaims checks will appear in green, claims that failed will appear in red.

| Conversion Results    |                                                                       |                                                                                                    |              |
|-----------------------|-----------------------------------------------------------------------|----------------------------------------------------------------------------------------------------|--------------|
| Messages:             |                                                                       |                                                                                                    |              |
| Example07202007.txt v | iploaded.                                                             |                                                                                                    |              |
| 3 claims processed.   |                                                                       |                                                                                                    |              |
| 2 Claims Passed       |                                                                       |                                                                                                    |              |
| Bill Number           | Date Of Service                                                       | Chart Number                                                                                         | Claim Amount |
| 1                     | 05/24/2007                                                            | TESTPAT001                                                                                           | \$100.00     |
| 2                     | 07/20/2007                                                            | TESTPAT001                                                                                           | \$50.00      |
|                       |                                                                       | Total Submission Amount:                                                                             | \$150.00     |
| 1 Claims Rejected     |                                                                       |                                                                                                    |              |
| Bill Number           | Date Of Service                                                       | Chart Number                                                                                         | Claim Amoun  |
| 2                     | 07/20/2007                                                            | TESTPAT001                                                                                           | \$50.00      |
|                       |                                                                       | Total Rejection Amount:                                                                              | \$50.00      |
|                       | Step 4. Download ANS<br><u>ANSI Fil</u><br><u>Click here for a pr</u> | I file to transmit and review error log<br>le ready to download<br>rintable version of the error log |              |
| Sten 5 I              | Fix claims on the fly or get help                                     | a con transition and the                                                                             |              |

As we can see on the example, in this batch of 3 claims, 2 claims passed and 1 was rejected. We have a couple options at this point.

If we follow the "**ANSI File ready to download**" link at this point we will only get the claims that appear in green. Some practices will do just that, and then click the link below it and print the error log to fix those claims later.

Others prefer to first follow the "**Click here for a printable version of the error log**" link, correct the errors then rebatch or reprocess the claims. If this is the case, and corrections were made in Lytec, the claims will need to be reprinted and reconverted.

If all the claims passed, or you corrected errors then got all the claims to pass you can download the converted version of the claims. Either **right-click** on the "**ANSI File ready to download**" link and choose "**Save Target As...**" or left click on the link (a new page should open), then go to "**File**", and then "**Save As...**". Either way at this point we need to name the file...

| Conversion Results  |                                                                      |                                                                                                    |              |
|---------------------|----------------------------------------------------------------------|----------------------------------------------------------------------------------------------------|--------------|
| Messages:           |                                                                      |                                                                                                    |              |
| Example07202007.txt | uploaded.                                                            |                                                                                                    |              |
| 3 claims processed. |                                                                      |                                                                                                    |              |
| 2 Claims Passed     |                                                                      |                                                                                                    |              |
| Bill Number         | Date Of Service                                                      | Chart Number                                                                                         | Claim Amount |
| 1                   | 05/24/2007                                                           | TESTPAT001                                                                                           | \$100.00     |
| 2                   | 07/20/2007                                                           | TESTPAT001                                                                                           | \$50.00      |
|                     |                                                                      | Total Submission Amount:                                                                             | \$150.00     |
| 1 Claims Rejected   |                                                                      |                                                                                                    |              |
| Bill Number         | Date Of Service                                                      | Chart Number                                                                                         | Claim Amoun  |
| 2                   | 07/20/2007                                                           | TESTPAT001                                                                                           | \$50.00      |
|                     |                                                                      | Total Rejection Amount:                                                                              | \$50.00      |
|                     | Step 4. Download ANS<br><u>ANSI Fi</u><br><u>Click here for a pr</u> | I file to transmit and review error log<br>le ready to download<br>rintable version of the error log |              |
| Step 5.             | Fix claims on the fly or get help<br><u>2Klean Clair</u>             | on how to fix your errors within your billing syst<br>n's Fix on the Fly Wizard                      | em           |
|                     |                                                                      | Clear                                                                                                |              |

**OPTION 1:** Again, once all the claims pass and appear in green, or if you only want to address the claims that did pass, **right-click** on the "**ANSI File ready to download**" link and choose "**Save Target As...**"

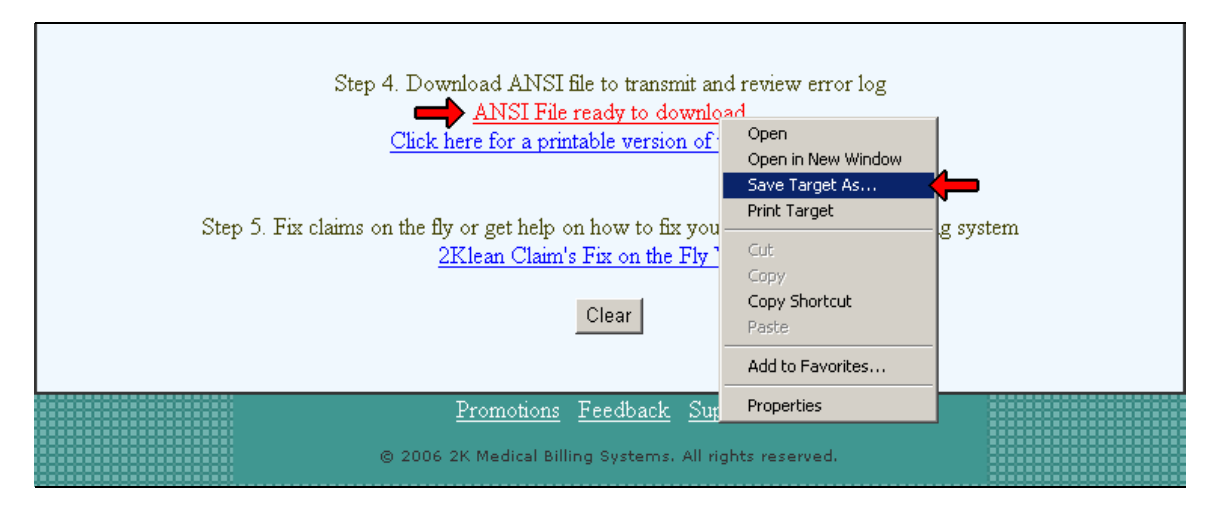

**OPTION 2:** Again, once all the claims pass and appear in green, or if you only want to address the claims that did pass, **left-click** on the "**ANSI File ready to download**" link, which will open a new window.

| 🚈 http://www.2kleanclaims.com/bryan/ISA0000003720070723074800.txt - Microsoft Internel |      |           |                                 |                                         |
|----------------------------------------------------------------------------------------|------|-----------|---------------------------------|-----------------------------------------|
| File 🛑                                                                                 | View | Favorites | Tools                           | ; Help                                  |
| New<br>Open                                                                            |      | Ctrl+0    | • 🦿                             | 🏠 🔎 Search 🤺 Favorites 🛷 🍰 🍉 🔜          |
| Edit                                                                                   |      |           | s.c                             | :om/bryan/ISA0000003720070723074800.txt |
| Save                                                                                   |      | Ctrl+S    |                                 |                                         |
| Save As                                                                                |      |           |                                 | <pre>*ZZ*AV09311993 *01*030240928</pre> |
| Page Setu                                                                              | ID   |           | £09                             | 928*20070723*074800*37*X*004010X098A1~  |
| Print                                                                                  |      | Ctrl+P    |                                 |                                         |
| Print Prev                                                                             | iew  |           | 170                             | 0723*074800*CH~                         |
| Send                                                                                   |      |           | ► FE                            | CT PRACTICE*****46*2KCSUBGSID~          |
| Import and Export                                                                      |      | : :       | 2KCCONTACTSECOND*TE*3105559137~ |                                         |
|                                                                                        |      |           | - 4                             | 6*030240928~                            |
| Properties                                                                             | ;    |           |                                 |                                         |
| Work Offli                                                                             | ne   |           | P1                              | RACTICE****XX*2KCPRACNPI~               |
| Close                                                                                  |      |           |                                 |                                         |
| N4*PRACTICE CITY*CA*90277~                                                             |      |           |                                 |                                         |
| REF*1C*DLYTECPGRP~                                                                     |      |           |                                 |                                         |
| REF*EI*2KCPRACTAXID~                                                                   |      |           |                                 |                                         |
| HL*2*1*22*0~                                                                           |      |           |                                 |                                         |

Either way, whether you save the file using option 1 or 2, make sure the file is being saved in the 2kleanClaims folder (or you claim files folder) and rename your file. By default a name such as the one seen in this example will populate the field. In most cases you will want to rename this. Some examples are:

Availity\_07232007\_upload.txt Medicare072307ansi.txt BCBSjuly23\_converted.txt

As long as you use a naming convention that makes sense to you, any name.txt will work. This is the file which has been converted to ANSI, and the file that should be uploaded to the payer.

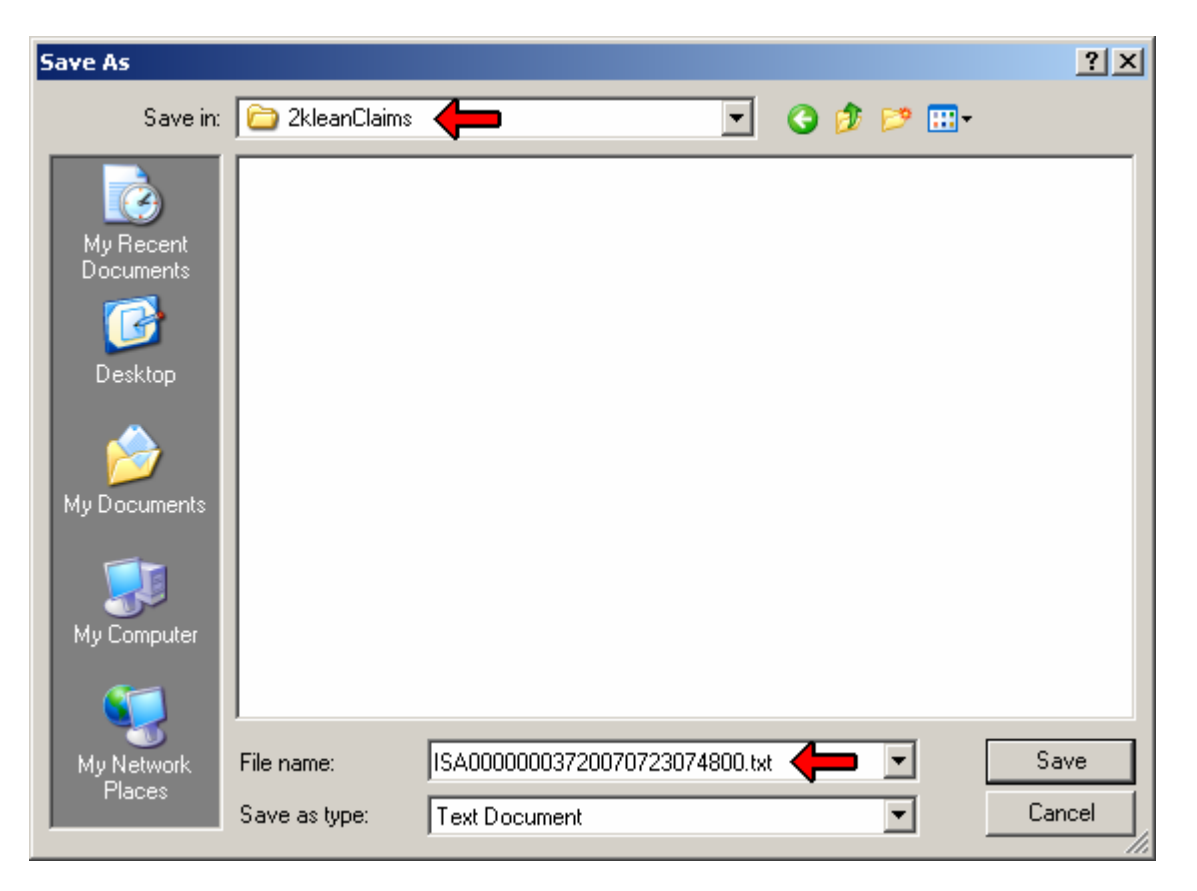

The final step is to upload the last file you created to the payer. The upload method varies from payer to payer, and for this reason cannot be addressed in this guide. However it will usually happen in one of the following ways:

(1) Web-portal based upload, (2) Dial-up through a Hyper-Terminal, (3) Secure FTP, or a program such as PC-Ace PRO-32. Contact your payer or 2k Medical for more information about the upload process.